# 关于做好 2024 年公管学院实验室安全准人考试 的通知

根据《高等学校实验室安全规范》《中国矿业大学实验 室安全准入办法》等文件有关要求,增强师生安全意识,树 立正确安全态度,掌握安全知识技能,提升安全品格素养, 营造良好安全文化,有效预防和避免实验室安全事故事件发 生,现就做好公管实验室安全准入工作有关要求通知如下。

一、人员范围

(1)2024年新入校师生,包括专任教师、教辅人员、 实验技术人员、实验室管理人员、本科生、研究生等;所有 需要进入实验室从事实验活动但未通过学校实验室安全准入 考试的师生。

二、时间安排

准入考试时间: 2024年9月19日-11月19日。

三、考试内容

国家与地方关于高校实验室安全与环境保护方面的政策 法规以及学校的相关规章制度;实验室一般性安全、职业健 康、环境保护等常识;实验室急救知识与事故应急处理知识 等。详见附件1:《实验室安全通识教育》课程内容清单。

四、考试方式

参加学校实验室安全准入考试需用电脑登录平台: http://dygx.cumt.edu.cn:8080/aqzrui/,进行在线学习、 考前模拟和在线考试。公管学院师生试卷类型为"校级通识 **类试卷(本科生/研究生/教职工)",**平台具体操作说明见附件 2。

五、其他要求

首次进入实验场所的师生需自行打印安全准入证书(证书,书黑白、彩色打印均可),实验室安全员查验后方可开展实验。未取得准入资格的人员不得进入实验室开展实验活动。

附件1:《实验室安全通识教育》课程内容清单 附件2:实验室安全准入考试系统使用说明

> 公管学院实验中心 2024年9月19日

## 《实验室安全通识教育》课程内容清单

| 课程模块            | 课程内容                 | 具体内容                                                                                                    |
|-----------------|----------------------|----------------------------------------------------------------------------------------------------|
|                 | 1. 实验室安全管理形势         | 了解新时期高校实验室安全形势,了解国家基本安全管理法律法规,学习教育部<br>检查项目要求。介绍各级实验室安全管理体系,了解应承担的实验室安全责任;<br>学习学校各级安全管理制度。                       |
| 实验室安全管理形<br>式要求 | 2. 实验室安全建设与风<br>险评估  | 介绍实验室安全标志、消防标志、危化品标志、环保标志等基本概念,了解实验<br>室安全建设要求,学习开展风险评估。                                                          |
|                 | 3. 危险源辨识与实验室<br>分类分级 | 讲解危险源种类及国家风险分级体系,介绍我校实验室分类分级管理制度,学会<br>开展实验室风险判定及分类定级。                                                            |
| 实验室基本操作         | 4.常见设备安全操作-1         | 介绍通风橱、手套箱、反应釜、加热设备、制冷设备、力学试验设备的使用方法,<br>掌握其基本操作。                                                                  |
|                 | 5. 常见设备安全操作2         | 介绍机械伤害的基本知识,掌握常用机械加工设备安全,熟悉事故应急处置。                                                                                |
|                 | 6. 危险化学品安全管理         | 讲解危险化学品基本定义和分类,了解国家和学校对危险化学品尤其是管制类化<br>学品的管理要求,学习常见危险化学品基本安全操作和个人防护要求。                                            |
|                 | 7. 实验室气瓶安全管理         | 了解气瓶的定义、分类和危害,了解国家和学校对实验气体气瓶的管理要求,学<br>习气瓶基本安全操作和应急处置方法。                                                          |
| 实验室技术安全         | 8. 电气安全与防护           | 讲解基本电气知识,了解实验中的主要电气安全问题,学习静电防护、触电急救<br>方法和电气灭火方法。                                                                 |
|                 | 9. 消防与安全监控           | 介绍火灾与分类,了解燃烧学的基础知识,掌握实验室常见火灾机理与规律,熟<br>悉防灭火与应急逃生知识。                                                               |
|                 | 10.实验室三废处置           | 介绍危险废物定义及国家管理要求,了解实验室废水、废气和固废分类收集和处<br>置方法;实验室危险废物分类收集及处置现场参观。                                                    |
|                 | 11. 急救理论与实操          | 心搏骤停和心肺复苏理论与实操(心搏骤停的现场判断、心肺复苏方法及步骤、<br>心肺复苏的终止条件); AED 使用;呼吸道异物堵塞的急救技术实操(海姆利克<br>急救法); 创伤急救实操(出血、敷料、包扎); 骨折的固定实操。 |
|                 | 12. 化学品泄露应急处<br>置演练  | 化学类个体防护用品、应急物资的佩戴与使用方法;根据给定场景模拟处置化学<br>品泄露事故,分组进行应急处置演练。                                                          |
| 实验室应急与防护        | 13. 应急逃生实操           | 基本应急逃生用品穿戴训练(绳子打结、消防面罩使用、消防服穿戴、空气呼吸<br>器使用、消防斗篷穿戴)等:分别模拟礼堂、宿舍、教室起火,开展应急逃生训<br>练;分小组以接力赛方式进行消防灭火与应急逃生训练。           |
|                 | 14. 消防灭火演练           | 消防水带的连接;灭火器、灭火毯灭火实操。                                                                                              |
|                 | 15. 个人安全防护           | 了解做个人防护的必要性,掌握装备配备规范,防护用品选用流程和标准。                                                                                 |

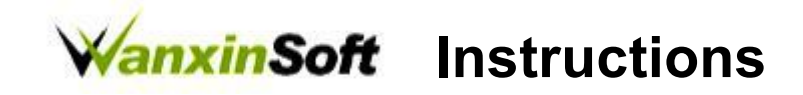

# 万欣实验室安全准入管理系统 用户使用说明手册

Version 3.0

Shanghai WanxinSoft Computer Information Technology Co., LTD.

上海万欣计算机信息科技有限公司

©2020

**All Rights Reserved** 

## 安全准入特别注意事项,考前须知!!!

 1、每位考生只有3次考试机会,<u>考试前请认真学习和练习题目</u>! 2、 考试试卷设置了防作弊处理,考试期间60秒内无新操作将会 被强 制交卷,切换到其他页面超过2次(以30秒为准)将会被强 制交 卷。

3、登录账户,<u>修改后密码需控制在15位字符以内</u>。否则会无法登陆。

## 一.登录系统

系统登录地址为: <u>http://dygx.cumt.edu.cn:8080/aqzrui/</u>

校内用户直接点击登录,用户名和初始密码均为工号/学号。或点击统一身 份认证进行登录。

| <ul> <li>中国大学科学</li> <li>史验室</li> <li>Laboratory security</li> <li>用户管录 ●</li> <li>用户管录 ●</li> <li>用户 ●</li> <li>用户 ●</li></ul> | 安全准入平台<br>rity access platform |  |
|----------------------------------------------------------------------------------------------------|--------------------------------|--|
|                                                                                                    |                                |  |

校外用户登录直接在输入框内填写用户名和密码,身份选择为校外用户。

| 用户名 | 请输入学工号 |     |  |
|-----|--------|-----|--|
|     | 请输入密码  |     |  |
| 9 6 | 校外用户   |     |  |
| 验证码 | 验证吗 8  | 954 |  |

登录成功后,进入实验室安全准入平台的个人中心,在左侧的菜单栏目处可 以 查询考试记录和考试通过后获取的安全准入证书。

| ● 作用方<br>Extrement<br>实验室<br>Laboratory set | 经全准入平<br>curity access platform | <b>台</b>                                                                                                    | Ø                    |  |
|---------------------------------------------|---------------------------------|----------------------------------------------------------------------------------------------------|----------------------|--|
|                                             | E 15 9-31<br>Ontra Harring      | Control of Control of | Citetes scarescelars |  |
| 1400 •<br>40298<br>8558<br>8558             | E TRE +APO<br>12                |                                                                                                    |                      |  |

#### 二.安全准入

安全准入分为规章制度、在线学习、在线练习、成绩考试四个功能模块。

### 1、规章制度

| 点击规章制度, | 可以查询安全准入考试的相关信息。 |  |
|---------|------------------|--|
|         |                  |  |

| 见章的度<br>Ra章的度<br>Ruises and regulations | 使受<br>在线学习<br>Creating | 在线线习<br>Critites practices | 在线考试<br>Chiltre examination |
|-----------------------------------------|------------------------|----------------------------|-----------------------------|
| 快速透過                                    |                        | 13                         |                             |
| <b>9</b> .98 <b>8</b>                   | 100                    |                            | 没有时间                        |
| 学习信息                                    | 安全准入考试规章制度             |                            | 2020-09-29                  |
| 个人中心                                    | 夏水氣「到藥」來记录, 忍我!後记录     |                            |                             |

在规章制度、在线学习、在线练习、成绩考试四功能模块右侧的快速通道包 含 学习资料、学习信息和个人中心。

学习资料是管理员发布的安全考试的相关资料,可以浏览或下载。

学习信息可以查询到需要学习的内容和完成量。

| 版<br>版章制度<br>Rules and regulations |               |     |    | 在线考试<br>在线考试<br>Online examination |   |      |     |  |
|------------------------------------|---------------|-----|----|------------------------------------|---|------|-----|--|
| 快速通道 •                             | 11 影動位置: 学习信息 |     |    |                                    |   |      |     |  |
| 学习资料                               | 44            |     |    | 白子戰學习慣的                            |   | 感日常用 |     |  |
| 100000                             | 1222210       | 2.4 | 24 | 2.4                                |   | 日本業  | 来注意 |  |
| 学习信息                               | 9.59          |     | 1  |                                    |   | 141  |     |  |
|                                    | 植料果           | 1   | 8  | 1                                  | 8 | 50   | 0   |  |
| 个人中心                               | 化学学家          |     |    |                                    | 8 | 0    | .0  |  |
|                                    | REALER        | . 8 |    |                                    | 8 | 2    | 0   |  |
|                                    | 化学用           | 1   | 8  |                                    | 0 | 399  | 0   |  |
|                                    | 0.9222.0.0    | 1   |    | 1                                  | 0 | 192  | 0   |  |

## 2、在线学习

在线学习可以查看各种安全类别的题目,考试题目是从中随机抽取。点击开 始学习即可浏览所有此安全类别的所有试题。

| LD<br>报意制度<br>Rules and regulations | e<br>在线学习<br>Ondine learni | ng l             | 在线练习<br>Critice practice |    | Cente      | E        | )<br>考试 | tion |     |     |
|-------------------------------------|----------------------------|------------------|--------------------------|----|------------|----------|---------|------|-----|-----|
| 2088 B                              | 图 您的位置:在线学习                |                  |                          |    | _          |          |         |      |     |     |
| 学习资料                                | 安全类别名称                     |                  | 题目数量                     |    |            | -        | 财作      |      |     |     |
| -                                   | 电气类                        |                  | 143                      |    |            | ji<br>ji |         |      | ٦   |     |
| 7-0128                              | 報射突                        |                  | 56                       |    | >          | -        | -       | -    |     |     |
| 个人中心                                | 化学安全                       |                  | 5                        | /  |            | #        |         | 8    |     |     |
|                                     | 化学化工专业类                    |                  | 2                        | /  |            | Ŧ        |         | 1    |     |     |
|                                     | 化学类                        |                  | 399                      |    |            | .77      | 9¥7     | 1    |     |     |
|                                     |                            |                  |                          |    |            |          |         |      |     |     |
|                                     | 电气类                        | 试题学习             |                          |    | 1811       |          |         |      |     |     |
| ican (143                           | <b>修改和回数</b> : 64          | <b>经边路数</b> : 13 | PERFERENCE: 66           | 樂  | 选额         |          |         |      | 118 | 401 |
|                                     |                            |                  |                          | 1  | 2          | 3        | 4       | 5    | 6   | 7   |
| 一、单选题 (共44章)                        |                            |                  |                          | 8  | 9          | 10       | 11      | 12   | 13  | 14  |
| 1、在需要等电极作的低电压电路                     | <b>铁给时,下列哪种是正确的</b> ?      |                  |                          | 15 | 16         | 17       | 18      | 19   | 20  | 21  |
| A. 双手操作比单于操作安全                      |                            |                  |                          | 22 | 23         | 24       | -       | 20   | 2   | 28  |
| 3. #78002780922                     |                            |                  |                          | 35 | 37         | 38       | 19      | 40   | 41  | 0   |
| C. 电手操作和双手操作一样安全                    |                            |                  |                          | 43 | 44         | 45       | 48      | 47   | 48  |     |
| D. MONDINERS                        |                            |                  |                          | 50 | 51         | 52       | 53      | 54   | 55  | 56  |
|                                     |                            |                  |                          | 57 | 58         | 59       | 60      | 61   | 62  | 63  |
| 2. 安全电压量则保证不会对人员                    | 产生放合危险的电压量、工业中使用的安         | 全电压量多少以下?        |                          | 64 |            |          |         |      |     |     |
| A. 25V                              |                            |                  |                          | \$ | 逃贼         |          |         |      | #1  | 38  |
| 8. 36V                              |                            |                  |                          |    |            |          |         |      | 100 |     |
| C. 50V                              |                            |                  |                          |    | <i>A</i> . | 9        | •       | 3    | a   |     |
| D. 110V                             |                            |                  |                          |    |            |          |         |      |     |     |

## 3、在线练习

在线练习可以根据安全类别,点击开始练习进行练习此类别题目。

| 反意制度<br>现意制度<br>Rules and regulations | 在线学习<br>Online tearning | 在线练习<br>Chilne practice | 在线考试<br>Online transition |
|---------------------------------------|-------------------------|-------------------------|---------------------------|
| 快速通道 -                                | ##約役置:在環路時              |                         |                           |
| 学习资料                                  | 安全类别名称                  | 聽自致量                    | 操作                        |
| 学习信息                                  | 电气类                     | 143                     | RMBN                      |
| 20020                                 | 辐射类                     | 56                      | #168.7                    |
| 个人中心                                  | 化学安全                    | 5                       | - FMAT                    |
|                                       | 化学化工专查类                 | 2                       | AMES                      |
|                                       | 化学类                     | 399                     | 开始练习                      |
|                                       | 化学危险品类                  | 592                     | 非抽屉灯                      |
|                                       | 机电类                     | 696                     | 79653                     |

答题完毕,点击提交,就可以看到练习题目的答案解析。

| 快速通道 🔺            | III 参的位置: 在继续习            |                                     |                                                                                                    |             |  |  |  |  |
|-------------------|---------------------------|-------------------------------------|----------------------------------------------------------------------------------------------------|-------------|--|--|--|--|
| 学习资料              | [判断题]6、保险丝和5              | 空气开关可以有效地防止电气》                      | 火灾                                                                                                    |             |  |  |  |  |
|                   | *正确                       |                                     |                                                                                                    |             |  |  |  |  |
| 学习信息              | ○错误                       |                                     |                                                                                                    |             |  |  |  |  |
| 个人中心              | [判断题]7 、保险丝和自             | 自动开关可以有效地防止电气》                      | 大灾                                                                                                    |             |  |  |  |  |
|                   | <b>●正朝</b>                |                                     |                                                                                                    |             |  |  |  |  |
|                   | ○错误                       |                                     |                                                                                                    |             |  |  |  |  |
|                   | (多选题)8 、保证安全的             | 的技术措施有                              |                                                                                                    |             |  |  |  |  |
|                   | □A、工作原制度                  |                                     |                                                                                                    |             |  |  |  |  |
|                   | □□□、停电                    |                                     |                                                                                                    |             |  |  |  |  |
|                   | <b>四</b> C、 验电            |                                     |                                                                                                    |             |  |  |  |  |
|                   | □D、挂地线                    |                                     |                                                                                                    |             |  |  |  |  |
|                   | □E、應挂标示牌                  |                                     |                                                                                                    |             |  |  |  |  |
|                   | [单选题]9、保证电气相              | 应修人员人身安全最有效的措施                      | 6是()。                                                                                                    | 1           |  |  |  |  |
|                   | A、悬挂标示牌                   |                                     |                                                                                                    | /           |  |  |  |  |
|                   | ○8、放置遮栏                   |                                     |                                                                                                    |             |  |  |  |  |
|                   | ○C、将检修设备接地打               | 中短路                                 |                                                                                                    |             |  |  |  |  |
|                   | (和新聞)10 課題時               | 资金网 消量器是用于防止直                       | 击雷的保护装置                                                                                                    |             |  |  |  |  |
|                   | [150032] is a second of a | AD BETTER, INT BE REAL TO A WARE OF | IN DESIGN AND AND A                                                                                                    |             |  |  |  |  |
|                   | *正确                       |                                     |                                                                                                    |             |  |  |  |  |
|                   | CHEVA                     |                                     |                                                                                                    |             |  |  |  |  |
|                   |                           | 上一贯                                 | 證 交 下一页                                                                                                    |             |  |  |  |  |
| Rules and re      | pulations                 | Online learning                     | Online practice                                                                                                    | Online exam |  |  |  |  |
| 2 J               |                           |                                     |                                                                                                    |             |  |  |  |  |
| 快速通道              |                           | 位置:在纸络习                             | PERMIT PROPERTY AND A DESCRIPTION OF A DESCRIPTION OF A D |             |  |  |  |  |
| 学习资料              | [判断]题)                    | 6.保险丝和空气开关可以有效                      | 就地防止电气火灾                                                                                                    |             |  |  |  |  |
| The second second | ◎正朝                       |                                     |                                                                                                    |             |  |  |  |  |
| \$P\$100          | 错误                        |                                     |                                                                                                    |             |  |  |  |  |
| 个人中心              | 对不                        | 起, 综答错了! 正确答案是: N                   |                                                                                                    |             |  |  |  |  |
|                   | [判断题]                     | 7 , 保险丝和自动开关可以有效                    | 如此防止电气火灾                                                                                                    |             |  |  |  |  |
|                   | ※正确                       |                                     |                                                                                                    |             |  |  |  |  |

## 4、在线考试

点击在线考试,可以看到你需要参加的考试的试卷名称,操作功能分为练习、 资料、考试。

| 和意制度<br>Rules and regulations | ()<br>在线学习<br>Online learning | 在线练习<br>Chille practice                        |      |      | 在线考试<br>Online exemination |
|-------------------------------|-------------------------------|------------------------------------------------|------|------|----------------------------|
| 快速通道                          | 111 部約位置:在技考试                 |                                                |      |      |                            |
| 学习资料                          | 试卷名称                          | 有效期                                            | 是否通过 | 最近得分 | 操作                         |
| 学习信息<br>个人中心                  | 测试试剂                          | ■ 2020-09-23<br>14:10<br>■ 2021-09-23<br>14:10 |      | 100  | 83 25 ¥Z                   |
|                               | 校级化学化工类试卷-数师                  | 2020-09-16<br>17:49<br>2030-10-16              | ./   |      | 11.7 2% MZ                 |

点击练习,可以进行此次考试相关题目的练习

| 1918/8/1 · | II 您的位置: 在硅库习                                                                             |
|------------|-------------------------------------------------------------------------------------------|
| 学习算件       | (单远题)1、"在需要带电操作的低电压电路实验时。下列哪种是正确的?                                                        |
| 学习信息       | <ul> <li>○A.双手提作比单手提作安全</li> <li>○B.单手提作比双手提作安全</li> </ul>                                |
| 个人中心       | ○C、単主操作和政主律作一件安全<br>◎D、操作与空气温度有关                                                          |
|            | [判]新题]2 、50鉴妥的工模电流就可以使人遭到致命电击                                                             |
|            | <ul> <li>●正确</li> <li>●错误</li> </ul>                                                      |
|            | [单远额]3 、安全电压是指保证不会对人体产生致奇危险的电压值,工业中使用的安全电压最多少以下?                                          |
|            | ©A, 25V<br>©B. 36V<br>©C, 50V<br>©D. 110V                                                 |
|            | [单远至]4、安装使用霜电保护器,层层于哪种安全技术描施?                                                             |
|            | <ul> <li>○A. 基本安全措施</li> <li>○B. 辅助安全措施</li> <li>○C、绝对安全措施</li> <li>○D. 应急安全措施</li> </ul> |
|            | [判新题]5、保险丝斯了。可以用绘调丝代替。                                                                    |
|            | <ul> <li>○正确</li> <li>○個個</li> </ul>                                                      |
|            | 目标: 10 题 已完成: 10 题 上一页 编 交 下一页                                                            |
|            | 第27:0 题 新編:9 题 正确密:0% 共 143 题 转到[1]页                                                      |

点击资料,可以查看相关资料。

| 1.51资料       | 第六月14日初 | Q提來 直股损 | し死   |      |          |    |
|--------------|---------|---------|------|------|----------|----|
| 79 <b>40</b> | 资料名标    |         | 安全类别 | 学习类型 | 上传时间     | 操作 |
| 个人中心         | 1       |         | 电气类  | 选学   | 2020-09- | Υm |

点击考试,可以看到此次考试的时长、总分、通过分数、限考次数和考前练 题 等信息,考前练题完成后才能进入考试。

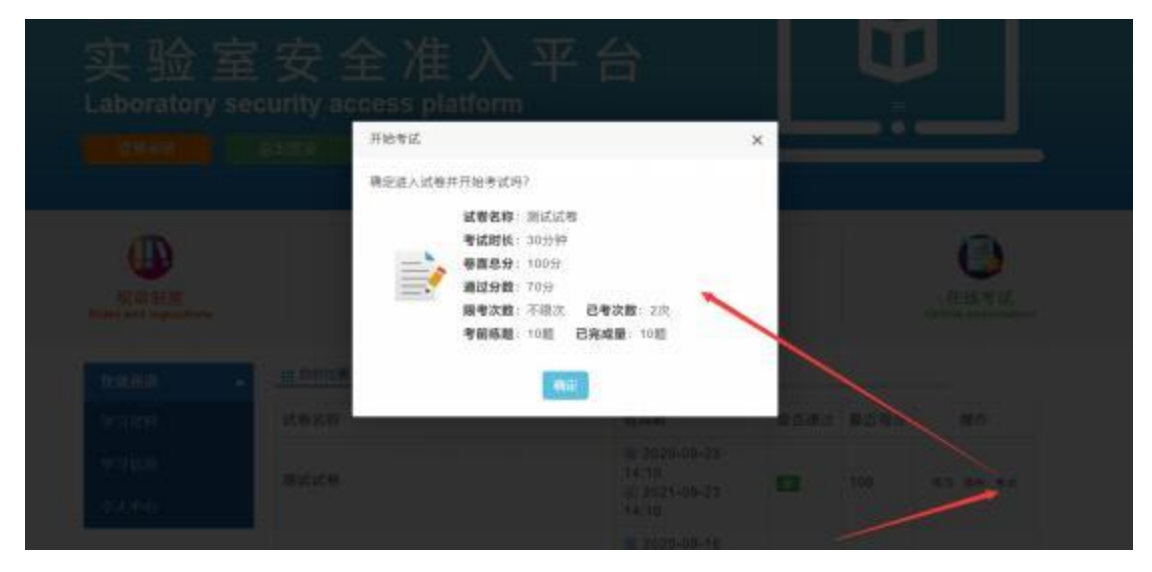

信息确认完毕,,点击确定后,进入考试页面。在右侧答题卡栏目可以看到此 次考试的题型和数量以及答题进度。答题完成后点击交卷。

|                                    | 源                                                         | 测试试卷                        |    | -        |       |  |
|------------------------------------|-----------------------------------------------------------|-----------------------------|----|----------|-------|--|
| 息好: 100分                           | <b>时</b> 顿: 30分钟                                          | <b>距离考试结束: 28591669</b>     | 20 | 单选题      | hry88 |  |
| hours and the hours                |                                                           | /                           | -  | 1 2      |       |  |
| 自选题 am-armenter                    | MIN2059, (A200)                                           |                             |    | 多选额      | 共理    |  |
| · REDERBERGENERU, V. W.            | 亚株、地域的色标分别为                                               | /                           | 9  | î        |       |  |
| 5 A. 重 双的线 横, ዛ, 旺                 |                                                           |                             |    | NUMERS . | 1000  |  |
| 0 R. M. H. U. H. 10215             |                                                           |                             |    | PJ0182   | 14102 |  |
| ○ C 20.9/5、例 40.42、第               |                                                           |                             |    | 1        |       |  |
| 0 D. K. R. 1255L R. 19             |                                                           |                             |    | -        |       |  |
| 2、强电实验时,实验人员必须几                    | AULE?                                                     |                             | 9  |          |       |  |
| 1 A 1                              |                                                           |                             |    |          |       |  |
| 0 8, 2                             |                                                           |                             |    |          |       |  |
| 0 C 1                              |                                                           |                             |    |          |       |  |
| 0 D. 4                             |                                                           |                             |    |          |       |  |
| 多选题 ansazanisa                     | 周期30日、共1回)                                                |                             |    |          |       |  |
| 1、皮肤尿产生静电一种主要原因<br>体或设备造成研究,请从下列选5 | <ol> <li>光測在干燥的环境中、人体的活动和<br/>原中选择防止静电率放的主要办法。</li> </ol> | 现得的接收都会产生很强的静电。即电在突然间放射的增全的 | 4  |          |       |  |

交卷成功后,可以查阅试卷,在这里可以看到考试分数和试卷答案。

|                                                                                                    | 测试证                                    | 卷                        |             | CLOCK C |
|----------------------------------------------------------------------------------------------------|----------------------------------------|--------------------------|-------------|---------|
| 息分:100分                                                                                                    | 时任: 30分钟                               | <b>距离考试结束: 26</b> (9388) |             | 单选题     |
|                                                                                                    |                                        |                          | 1           |         |
| ④ 0. 用电应加被启动地电                                                                                                 |                                        |                          |             | 多透證     |
| ◎ C. 保证也推进行的分量                                                                                                 |                                        |                          |             |         |
| <ul> <li>D. EEP-IB4ESEMBERS</li> </ul>                                                                         |                                        |                          |             | PLIFE   |
| 多选题 masainanana                                                                                                | 10分,共1道)                               | 618 ×                    |             |         |
| 1、大服集中使用气味应注意哪些问题                                                                                              |                                        | 0和idth1 日元茶田iz#1         | a           |         |
| □ A. 不必要定算符合要求范集中存放)                                                                                           | κ.                                     |                          |             |         |
|                                                                                                    | C 1048, 1040FDA (191728441) - 1548, 10 | <u>8</u> 2               |             |         |
| e C. MRRON, BRORDBR                                                                                            |                                        |                          |             |         |
| WINCER IN COMPANY                                                                                              |                                        |                          |             |         |
|                                                                                                    | 测试试卷                                   |                          | Hart.       |         |
| 考生故名: 超级管理型(数项)                                                                                                | <b>考试用时:</b> 3分钟                       | 专生得分                     | 100分<br>单选辑 | .兆28    |
|                                                                                                    |                                        |                          | 1 2         |         |
| 大臣页 西洋一项正确的首家(南部209,共2)                                                                                        | m                                      |                          | 多选题         | 儿田      |
|                                                                                                    |                                        |                          |             |         |
| 作地点相对温度大于75%时,到此工作环题                                                                                           | 和属于( ) 眉軸电的环境。                         |                          |             |         |
| 作地点相对湿意大于75%时,则此工作环题<br>四                                                                                      | 和属于( ) 細胞地的环境。                         |                          | 2010500     |         |
| 作地杀相时温度大于75%时,则此工作算4<br>印<br>印印印                                                                               | AMEŦ() HANNASSKIR.                     |                          | 利斯語         | 水塘      |
| 作地点相对重要大于75%时,则此工作等4<br>約<br>80538<br>板                                                                        | AMT7() Malendaloffan,                  |                          | 2087#8      | 九道      |
| (作曲点相対型度大于75%)計,列起工作項目<br>(注)<br>(注)<br>(注)<br>(注)<br>(注)<br>(注)<br>(注)<br>(注)<br>(注)<br>(注)                   | AMC7 ( ) Malandatoffan,                |                          | 908538      | лш      |
| 作地点相対型度大于75%时、列北工作項4<br>89<br>80<br>80<br>80<br>80<br>8<br>8<br>8<br>8<br>8<br>8<br>8<br>8<br>8<br>8<br>8<br>8 | AMEŦ()MARHANSFAL                       |                          | 利新題         | лш      |

- 但,以下哪种是防止静电事故的主要办法。
- A、人体IBMOI的中枢师说能的目标自己与体中和波的中荷,但这些是中心的中华证。他用他中的中草。